#### Missouri State. My LEARNING CONNECTION

## User Guide

#### How do I purchase training?

1. From the **Training Details** page of your selected training, select the drop-down arrow next to **View Details** of your session. Select **Add to Cart**.

2. You will be redirected to your **Shopping Cart** and will see an overview of what you are about to purchase. Select **Proceed to Checkout**.

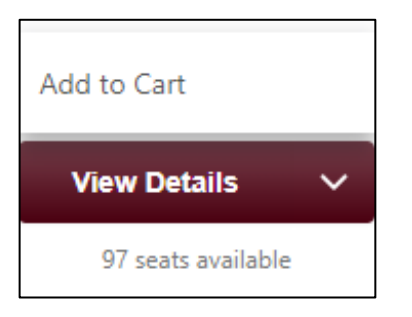

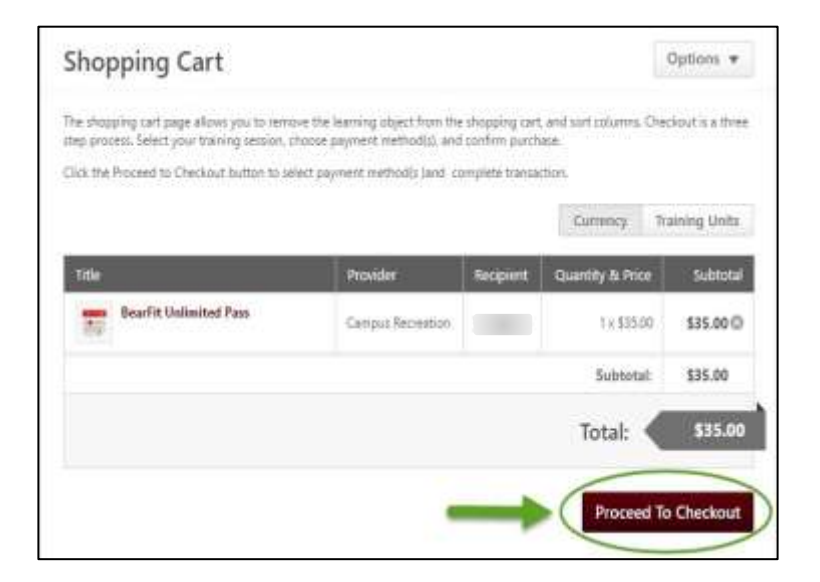

- 3. Select your **Payment Method** by clicking on the drop-down menu.
  - To charge the class to your university account, select **Invoice**. Your university account will be billed. Skip ahead to <u>Step 7</u>.
  - To pay with your noncredit fee waiver (NCFW) funds OR with a combination of your NCFW funds and an invoice, select **Training Unit** (Key Code).
    - Note: If you do not have sufficient Training Units in your Key Code Balance, any remaining cost will be processed as an Invoice to your university account.

| Payment                                                                              |                                                                                              | Options *                                 |
|--------------------------------------------------------------------------------------|----------------------------------------------------------------------------------------------|-------------------------------------------|
| lefect devined payment method from dro<br>ne Waver benefit. Key Lode is current Fis  | pdown. You will be prompted to enter your Training<br>cal Year tollowell by M# (17M12345678) | Unit Key Code for utilizing your Noncredi |
| you have an insufficient balance in your<br>ayment or as an alternate method for you | Training Unit account for the purchase, you will be pr<br>in purchase.                       | umpted to select invoice as a secondary   |
| 0                                                                                    |                                                                                              |                                           |
| Deptient                                                                             | hears                                                                                        | Continuation                              |
| Payment Method<br>Select *                                                           |                                                                                              |                                           |

## Missouri State. MY LEARNING CONNECTION

# User Guide

- **4.** To pay using your noncredit fee waiver, enter your Training Unit Key Code.
  - Current two-digit fiscal year + M# Example: 21M12345678
  - Select Apply.

| Step 1 - Payment                                                |                                                     | Optimita w                                            |
|-----------------------------------------------------------------|-----------------------------------------------------|-------------------------------------------------------|
| leisst Payment Method from drugdown                             |                                                     |                                                       |
| To use your noncould file movie trenefit i                      | erter year Training Unit (Key Code)                 |                                                       |
| Insisting Unit OKey Cortel - Fiscal Year                        | YOUR MP (20MR0000000)                               |                                                       |
| f yns fawr insefficient training unds inor<br>acondary paynant. | credit fee waiver) available, you will be printiple | of to select <b>Involue Ideferred payment</b> () or o |
| CONFIRM THAT THE CORRECT PAYMEN                                 | AT METHOD IS SELECTED.                              |                                                       |
| 0                                                               |                                                     |                                                       |
| Report                                                          | Server.                                             | Controlation                                          |
| Payment Method                                                  |                                                     |                                                       |
| Training Unit (Kay Code) 🔻                                      |                                                     |                                                       |
| Kaycoda                                                         | +                                                   |                                                       |
| 200000000444                                                    | denth                                               |                                                       |

5. Your noncredit fee waiver funds will be applied, and you will see a summary of your current balances. Select **Next**.

| Payment Method                                            |                                   |   |
|-----------------------------------------------------------|-----------------------------------|---|
| -maining Unit day cod                                     | 101 <b>*</b>                      |   |
| Subtotal: 35.00 T                                         | training (Unit))                  |   |
| (Individual Bulance: 0.00 ft)<br>Keycode Balance : 100.00 | aining Units)<br>Training Linets) |   |
|                                                           |                                   |   |
| Warranda.                                                 |                                   |   |
| жеусове                                                   |                                   |   |
| seycone                                                   | Apply                             |   |
| Cormett.                                                  | Apply                             |   |
| Comments                                                  | Apply                             | ī |
| Cormerts.                                                 | Apply                             | 1 |
| Commenta                                                  | Apply                             | ļ |

**6.** If your training unit balance is insufficient, you will be prompted to pay the remaining balance with an invoice.

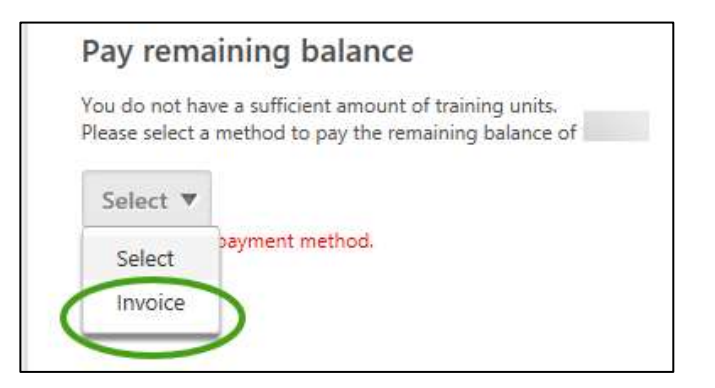

## Missouri State. My LEARNING CONNECTION

7. Review your order on this screen. To make changes, select Edit Shopping Cart in the bottom left corner. When you are ready to purchase the class, select Place Order.

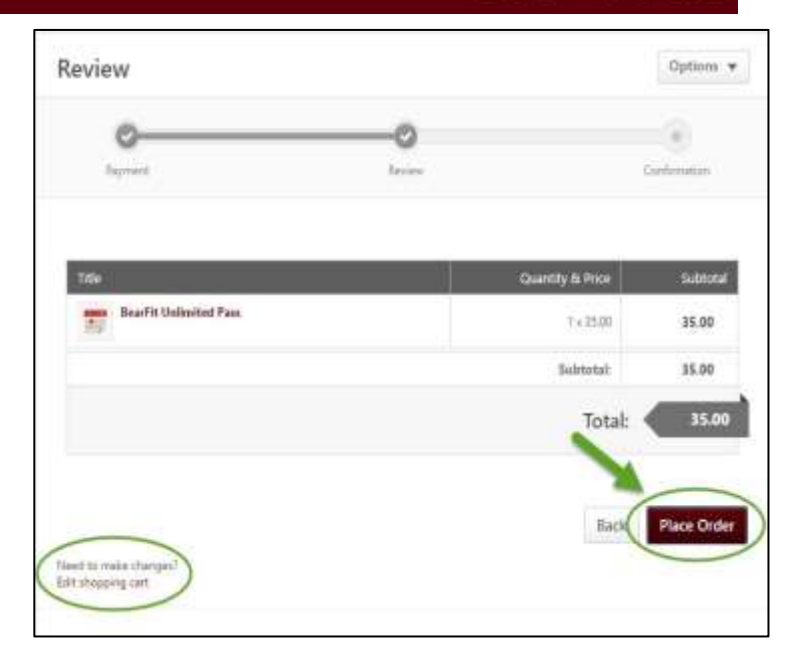

8. You have purchased the class!

The **Confirmation** screen gives an overview of your purchase information. You can print the confirmation page using the **Options** dropdown in the upper right corner.

|                   | 0-                                                          |                                                                                                    |                                                                                                    | -0                                                                                                    |                                                                                                    |
|-------------------|-------------------------------------------------------------|----------------------------------------------------------------------------------------------------|----------------------------------------------------------------------------------------------------|----------------------------------------------------------------------------------------------------|----------------------------------------------------------------------------------------------------|
|                   | finiste                                                     |                                                                                                    |                                                                                                    |                                                                                                    |                                                                                                    |
|                   |                                                             |                                                                                                    |                                                                                                    | Confirms                                                                                                    | diagon -                                                                                                    |
| Training Unit (Ke | y Cade)                                                     | )                                                                                                    |                                                                                                    | 555501041                                                                                                    | 043-93                                                                                                    |
| 100               | Type St                                                     | ntas Qa                                                                                              | antity & Price                                                                                                    | Subtrital                                                                                                    | 1012                                                                                                    |
| pus Recretation   | Set Te                                                      | gistered 13                                                                                          | 35.00                                                                                                    | 35.00                                                                                                    | 35.00                                                                                                    |
|                   | and thank you for<br>Training Unit (Ke<br>0<br>No Recention | and thank you for your purch<br>Training Unit (Key Cade)<br>0<br>40 Yape 30<br>xus Recreation 3et Re | and thank you for your purchase<br>Training Unit (Key Cade)<br>0<br>de Type Status Oo<br>xus Recreation Set Registered 1 X | and thank you for your purchase<br>Training Unit (Key Cade)<br>data Type Status Quantity & Price<br>sus Recreation Set Registered 1 x 35.00 | and thank you for your purchand<br>Training Unit (Key Code)<br>de Type Status Ocurnity & Price Subtral<br>sus Recreation Set Registered 1 X 35.00 35.00 |

## User Guide